# **CONFIGURACIÓN INICIAL DE MOODLE. PRIMEROS PASOS.**

#### PASO 1

En **Séneca**, introducimos nuestro horario. En unas horas se cargan estos cursos en **MOODLE 24/25** como "cursos candidatos" en el módulo de *Creación de Aulas*.

#### PASO 2

Desde la web de acceso a MOODLE CENTROS ALMERÍA -<u>https://educacionadistancia.juntadeandalucia.es/centros/almeria/login/index.php</u> -, podemos acceder a Moodle Centros 2024/2025 y a Moodle Centros 2023/2024 (esta habilitada temporalmente, probablemente durante el primer trimestre).

| Г        | Junta<br>de Andalucía Consejería de Desar<br>y Formación Profesi                                                                                                    | esional Moodle Centros                                                                                              | 5 |
|----------|----------------------------------------------------------------------------------------------------|----------------------------------------------------------------------------------------------------|---|
| Acceso M | Moodle Centros 23-24<br>Esta plataforma es la del curso actual 24/25, si desea<br>cuciar a la plataforma del curso pasodo 23/24 por fa<br>en el siguiente enica.<br>Centros 23/24 | t<br>see consultor o<br>r fovor pinche<br>Centros Almería<br>24-25<br>Acceso Único Educación<br>Otro tipo de acceso |   |
|          |                                                                                                    | ¿Olvidó su contraseña?                                                                                              |   |
|          | Contáctanos<br>Consejería de Desarrollo Educativo y Formación                                                                                                    | Enlaces de interes Siguenos                                                                                         |   |
|          | Profesional<br>Calle Juan Antonio de Vizarrón s/n · Edf. Torretriana<br>Isla de la Cartuja · 41092 Sevilla                                                                        | Aviso legol                                                                                                    |   |

En la pantalla principal nos encontramos inicialmente 3 espacios virtuales que se crean de forma automática y en los cuales estamos matriculados todos los docentes del centro: Formación del IES Al-Ándalus, Punto de Encuentro del IES Al-Ándalus y Sala de profesorado del IES Al-Ándalus (en breve también estará operativo el espacio TDE IES Al-Ándalus).

En MOODLE CENTROS 2024/2025, en el bloque de *Gestión de Aulas* - Creación de *Aulas* nos aparecen los cursos candidatos **que tenemos introducidos en nuestro** horario de Séneca. Seleccionamos aquellos para los que queremos crear los cursos (aulas

virtuales) y pulsamos sobre *PROCESAR*. En unos minutos (depende de la carga de trabajo del sistema) se crearán estos cursos y aparecerán en nuestro panel principal **con el alumnado matriculado**.

No hay que matricular al alumnado de forma manual salvo casos muy excepcionales. Tened paciencia y esperad a que el alumnado aparezca matriculado.

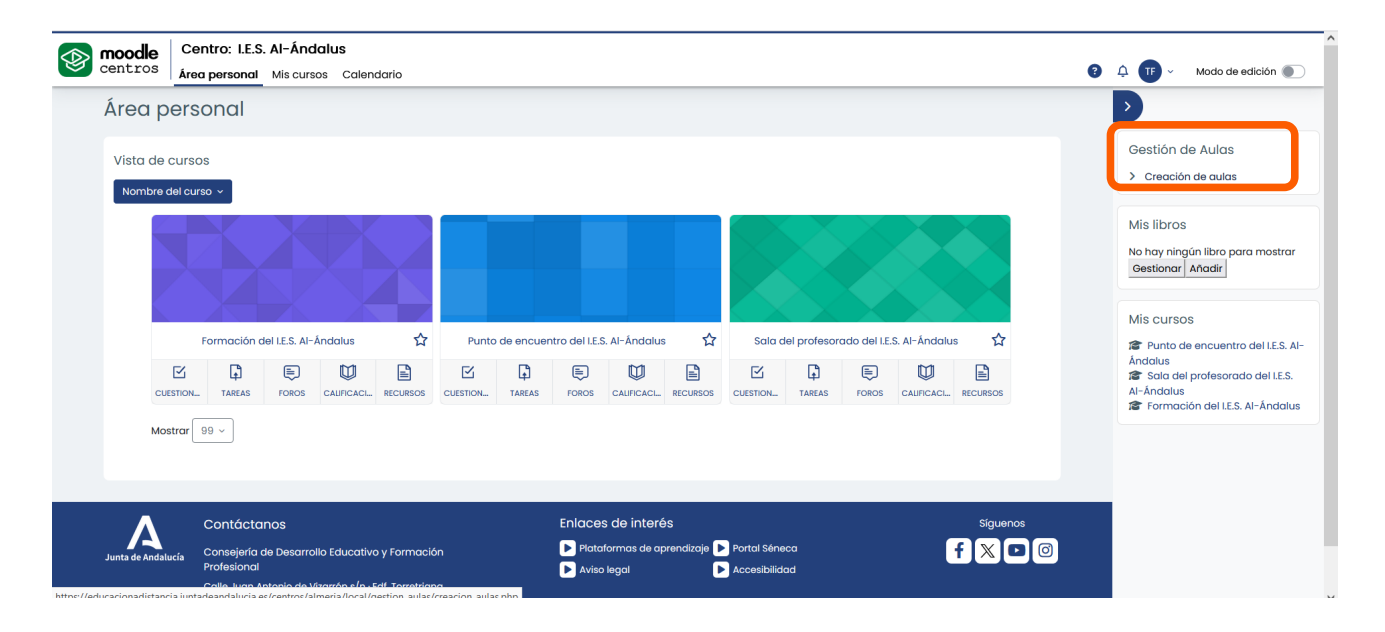

|                       |                                      | I. Hacer click sobre el curso, debe aparecer el<br>2. Hacer click en Menú de acciones.<br>3. Seleccionar la opción de "táltar giustes".<br>4. Dirigimos a "tisbilidad del curso".<br>5. Marcar opción "Mestrar"<br>6. Hacer click en "Guardar combios y mostrar<br>Aunque el curso no tenga alumnos, el profesora | n "Mis cursos".<br>".<br>do puede trabajar sin problemas en el mismo. |            |                      |          |
|-----------------------|--------------------------------------|----------------------------------------------------------------------------------------------------|-----------------------------------------------------------------------|------------|----------------------|----------|
| Centro: I.E.S. Al-Ánd | alus                                 |                                                                                                    |                                                                       |            |                      |          |
| Centro                | Nivel                                |                                                                                                    | Cursos                                                                | Estado     | Posición de creación | Crear    |
| I.E.S. Al-Ándalus     | -                                    |                                                                                                    | Curso de Francisco Miguel, Tejada                                     | Disponible | -                    | ¥        |
| I.E.S. Al-Ándalus     | 1º F.P.I.G.M 1º F.P.I.G.M. (Sistemo  | as Microinformáticos y Redes)                                                                                                    | Redes Locales                                                         | Disponible | -                    | ۲        |
| I.E.S. Al-Ándalus     | 1º F.P.I.G.S 1º F.P.I.G.S. (Adminis  | tración de Sistemas Informáticos en Red)                                                                                                    | Planificación y administración de redes                               | -          | -                    |          |
| I.E.S. Al-Ándalus     | 1º F.P.I.G.S 1º F.P.I.G.S. (Desarrol | lo de Aplicaciones Web)                                                                                                    | Bases de Datos                                                        | -          | -                    | D        |
| I.E.S. Al-Ándalus     | 2º F.P.I.G.M 2º F.P.I.G.M. (Sistem   | nas Microinformáticos y Redes)                                                                                                    | Horas de Libre Configuración                                          | Disponible | -                    |          |
|                       |                                      |                                                                                                    |                                                                       |            |                      | Procesar |

## PASO 3

Cuando ya aparece creado el **curso**, este **estará por defecto oculto al alumnado**, esto es, los contenidos pueden estar creados pero el alumnado, aunque esté bien matriculado en el curso, no los podrá ver.

**Para que el alumnado pueda ver los contenidos del curso**, debemos seleccionar la pestaña de Configuración que aparece en la parte superior del menú.

| mood<br>centr       | Centro: LE.S. Al-Ándalus<br><sup>OS</sup> Área personal Mis cursos Calendario                                                                                     | ê û      | 🖂 🕕 - Modo de edición 💽 | 2 |
|---------------------|----------------------------------------------------------------------------------------------------|----------|-------------------------|---|
|                     | Curso Configuración Participantes Calificaciones Informes Mós -                                                                                                   |          |                         |   |
| Area p     TDE      | 2024/2025                                                                                                    |          | Agregar un bloque       |   |
| +                   | Agregar un bloque                                                                                                    | ]        |                         |   |
| Ge                  | neral Tema 1 Tema 2 Tema 3 Tema 4 +                                                                                                    |          |                         |   |
|                     | i                                                                                                    |          |                         |   |
|                     | E Avisos /                                                                                                    |          |                         |   |
|                     | + Añadir una actividad o un recurso                                                                                                    |          |                         |   |
|                     | [Ir a ● ] Tema 1►                                                                                                    |          |                         |   |
| https://educacionac | Contáctanos Enlaces de interés Siguenos<br>Conseiería de Desarrolla Educativo y Formación<br>Istancia juntadeardaluciaes/centrols/almeria/course/edit.php?de 1297 | <u>)</u> |                         |   |

Y, una vez dentro de la configuración, seleccionamos la opción Visibilidad del curso : MOSTRAR.

| Curso Configuración             | Participantes Calificaciones Informes Más -                                                                                                    |                     |
|---------------------------------|----------------------------------------------------------------------------------------------------|---------------------|
|                                 | Expandir todo                                                                                                    | >                   |
| * General                       |                                                                                                    |                     |
| Nombre completo del curso       | TDE 2024/2025                                                                                                    | + Agregar un bloque |
| Nombre corto del curso          | TDE 24/25                                                                                                    |                     |
| Categoría de cursos             | KLES. Al-Ándolus(4004620) / CURSOS ADICIONALES                                                                                                    |                     |
|                                 | Buscar                                                                                                    |                     |
| Visibilidad del curso           | Mostrar ÷                                                                                                    |                     |
| Fecha de inicio del curso       | Ocultar         ptiembre ◆         2024 ◆         00 ◆         ●                                                                                                    |                     |
| Fecha de finalización del curso | <ul> <li>General Habilitar</li> <li>Habilitar</li> <li></li></ul> |                     |
| Número ID del curso             | •                                                                                                    |                     |
| <ul> <li>Descripción</li> </ul> |                                                                                                    |                     |
| Resumen del curso               | Editar Ver Insertar Formato Herramientas Tabla Ayuda                                                                                                    |                     |
|                                 | ち ♂ B I 図 🖻 🔮 🖉 終 💠 青 専 署 📶 🏗 信 垣 注 註 🗸 С                                                                                                    |                     |
|                                 | Este espacio contiene información y recursos relacionados con el proceso TDE (Transformación Digital Educativa en el IES Al Ándalus).                                                                                                    | 1                   |

A partir de este momento, los contenidos que incluyamos en el curso estarán disponibles para el alumnado matriculado en el mismo.

### PASO 4

Poned en práctica vuestra creatividad y buen hacer para crear un espacio muy interesante, didáctico y lo más atractivo posible para nuestro alumnado. Ánimo.

Si necesitáis algún tipo de aclaración, estoy a vuestra disposición a través del correo electrónico: <u>francisco.tejada@iesalandalus.org</u>.

Tenéis a vuestra disposición el sitio web TDE del IES Al Ándalus en la siguiente dirección: <u>https://blogsaverroes.juntadeandalucia.es/frantejada/</u>

En breve estará disponible el espacio TDE de Moodle Centros para centralizar todas las actuaciones de este ámbito.

Gracias por todo.

Fran Tejada Ferrándiz.